## <u>ИНСТРУКЦИЯ</u>

## КАК ПРИВЯЗАТЬ «ГОСУСЛУГИ»

## К «СЕТЕВОМУ ГОРОДУ»

1. Зайдите на сайт «ГОСУСЛУГ»: gosuslugi.ru;

| G | 🔒 Заці     | ищено   https://www.gosuslug | gi.ru               |                               |              |    |
|---|------------|------------------------------|---------------------|-------------------------------|--------------|----|
| 1 | <u>ن</u> ب | Для граждан 🗸                |                     |                               |              |    |
| 1 | <b>'OC</b> | услуги                       | Каталог услуг       | Помощь и поддержка            | Оплата       | Q  |
|   | Введ       | ите название услуги, на      | пример: загранпаспо | рт, детский сад, водительское | удостоверени | 10 |

2. На сайте ГОСУСЛУГИ нажмите кнопку «Зарегистрироваться»;

| Вход в Госуслуги                                                                           |  |
|--------------------------------------------------------------------------------------------|--|
| Войдите или зарегистрируйтесь,<br>чтобы получить полный доступ<br>к электронным госуслугам |  |
| Войти                                                                                      |  |
| 200051407040000011.00                                                                      |  |

3. Введите в поля свою фамилию, имя и Ваш номер телефона;

| госуслуги                                                                                                    |
|----------------------------------------------------------------------------------------------------|
| Доступ к сервисам<br>электронного правительства                                                                        |
| Регистрация                                                                                                    |
| Фамилия<br>Иванов                                                                                                    |
| и <sub>мя</sub><br>Иван                                                                                                |
| Мобильный телефон<br>+7 907 7647981                                                                                    |
| Электронная почта                                                                                                    |
| Нажимая на кнопку «Зарегистрироваться»,<br>вы соглашаетесь с Условиями использования<br>и Политикой конфиденциальности |
| Зарегистрироваться                                                                                                    |

4. После того как ввели необходимые данные, нажмите кнопку «Зарегистрироваться». На Ваш телефон будет выслан код подтверждения регистрации. Введите его в поле «код», чтобы закончить регистрацию;

| Доступ к сервисам<br>электронного правительства                                                            |
|----------------------------------------------------------------------------------------------------|
| Регистрация<br>Подтверждение номера телефона                                                               |
| Иванов Иван, +7 (907) 764-79-81<br>Изменить данные                                                         |
| На ваш мобильный телефон отправлен<br>код подтверждения, введите его ниже, чтобы<br>закончить регистрацию. |
| <sup>Код</sup><br>72565412                                                                                 |
| Продолжить                                                                                                 |
| Код действителен еше 266 секунд                                                                            |

- 5. После того как ввели код подтверждения, нажмите кнопку продолжить. Придумайте и введите пароль для «ГОСУСЛУГ», который бы содержал одну большую букву, одну маленькую букву, цифру, знак пунктуации и состоял бы не менее чем из восьми символов. Например: *Ivanov1975!*
- 6. Вас поздравят с прохождением регистрации и Ваш профиль в ГОСУСЛУГАХ примет статус «Упрощенной регистрации;
- Возьмите у классного руководителя Вашего ребенка логин и пароль от сетевого города для родителя. Он будет действовать в течение 24 часов с момента получения;
- 8. Зайдите на сайт «Сетевого города» sgo.rtsoko.ru и нажмите на кнопку «Вход для учащихся»;

## Сетевой Город. Образование

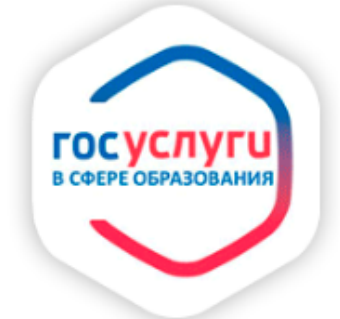

Ш Вы получаете государственные (муниципальные) услуги в сфере образования Ямало-Ненецкого автономного округа в электронной форме.

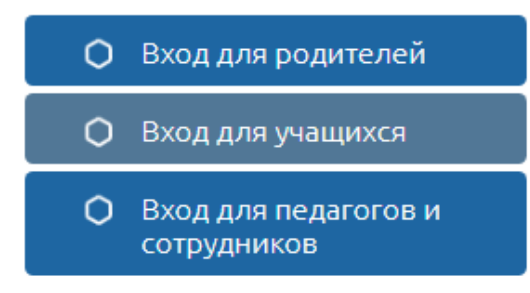

9. Заполните поля формы для входа как показано на картинке ниже. Вместо пользователя и пароля введите тот логин и пароль, который даст Вам классный руководитель и нажмите кнопку войти;

| Сетевой Город               | <b>.</b> Образование   |
|-----------------------------|------------------------|
| Образовательная организация | Управление образования |
| Регион                      |                        |
| Ямало-Ненецкий АО           |                        |
| Муниципальный район         |                        |
| Bce                         |                        |
| Город/село                  |                        |
| Новый Уренгой               |                        |
| Тип ОО                      |                        |
| Общеобразовательная         |                        |
| Образовательная организация |                        |
| МБОУ "СШ № 7"               |                        |
| ИвановИ                     |                        |
|                             |                        |
| Восстановить пароль         |                        |
| Boi                         | йти                    |

10.

В верхнем правом углу нажмите на свою фамилию;

| ÷    | $\rightarrow$ | C 🕲 sgo.rtsoko.ru/angular/school/main/    | Q ☆                                      | 8 5     |  |
|------|---------------|-------------------------------------------|------------------------------------------|---------|--|
|      |               | Сетевой Город. Образование 26 января 2018 | 26 января 2018 г В системе работает 48 👤 |         |  |
| ИРТЕ | ×             | МБОУ "СШ № 7" текущий 2017/2018 учгод     | 💄 Иванов И.                              | 😃 Выход |  |
|      |               |                                           |                                          |         |  |

- 11. Нажмите на кнопку «Привязать учетную запись портала ГОСУСЛУГ». Затем нажмите кнопку «Продолжить» и войдите в «ГОСУСЛУГИ» под логином и паролем, который использовали при регистрации на сайте «ГОСУСЛУГ». Вас поздравят с успешной привязкой учетной записи «ГОСУСЛУГ» к порталу «Сетевой город»;
- 12. Снова войдите на сайт «Сетевого города» по адресу sgo.rtsoko.ru и нажмите «Вход для родителей». Вы будете перенаправлены на «ГОСУСЛУГИ» и предложит ввести логин и пароль от портала «ГОСУСЛУГИ»;
- 13. После этого вы снова попадёте на сайт «Сетевого города». Вновь нажмите на свою фамилию и убедитесь, что у Вас произошла привязка учетной записи «ГОСУСЛУГ» к учетной записи «Сетевой город», для этого посмотрите на изменившуюся кнопку «Привязать учетную запись портала ГОСУСЛУГ» на «Удалить связь с учетной записью портала ГОСУСЛУГ»;

- 14. Поздравляем! Вы успешно привязали учетную запись портала «ГОСУСЛУГИ» к порталу «Сетевой город. Образование»;
- 15. Теперь для входа на портал «Сетевой город» нажимайте на кнопку «Вход для родителей» и после авторизации на портале «ГОСУСЛУГИ», будете автоматически перенаправлены в «Сетевой город».